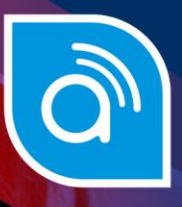

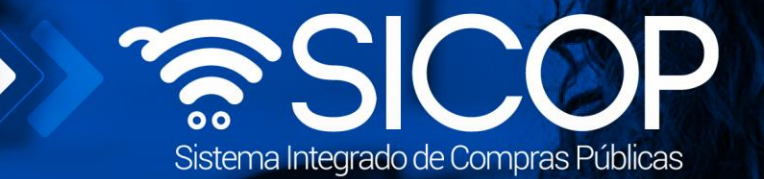

# Manual gestión de pago

| DIRE                     |                      |                      |
|--------------------------|----------------------|----------------------|
| Elaborado por:           | Revisado por:        | Aprobado por:        |
| Firma                    | Firma                | Firma                |
| Viviana Obando Chaves    | Guisselle López Rubí | Guisselle López Rubí |
| Código: P-PS-101-04-2013 | Versión: 02          | Diciembre 2023       |

www.sicop.go.cr

👬 www.racsa.go.cr 💆 f in 🛛 🗖 Racsa\_cr

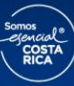

| Hagamos el<br><b>futuro juntos</b> | തലാത | Manual ges               | tión de pago | )              |
|------------------------------------|------|--------------------------|--------------|----------------|
| -                                  |      | Código: P-PS-101-04-2013 | Versión: 02  | Página 1 de 18 |

#### | Contenido

| 1. | Diagrama de proceso               | 2  |
|----|-----------------------------------|----|
| 2. | Recepción del pago                | 3  |
| 3. | Recibir la solicitud de pago      | 4  |
| 4. | Gestión de pago                   | 8  |
| 5. | Confirmación de resultado de pago | 14 |

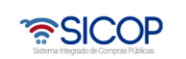

| Hagamos el<br><b>futuro juntos</b> | ര്മാ | Manual ges               | tión de pago | )              |
|------------------------------------|------|--------------------------|--------------|----------------|
|                                    |      | Código: P-PS-101-04-2013 | Versión: 02  | Página 2 de 18 |

# 1. Diagrama de proceso

A continuación, se muestran los pasos generales para realizar el proceso de gestión de pago, ademásdel rol que deben tener los funcionarios que realice el proceso.

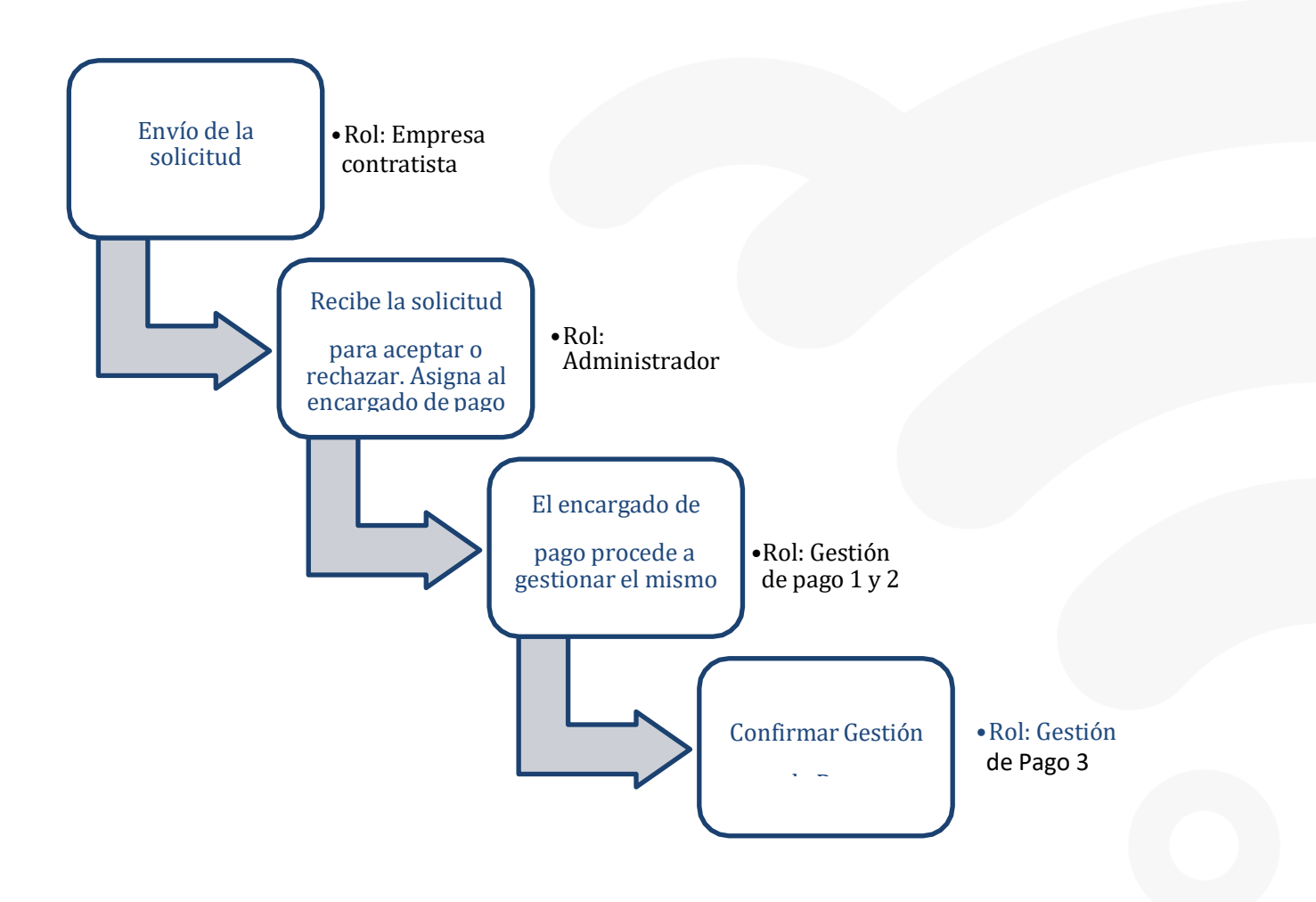

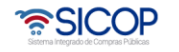

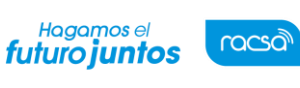

Versión: 02

#### 2. Recepción del pago

SICOP tiene el módulo de pagos para generar o registrar los documentos en los cuales Administración deja constancia de haber realizado el pago contratista, consta de tres pasos, a saber: Solicitud de pago por parte del contratista. La institución tramita: la aceptación o rechazado de esa solicitud, gestiona el pago y registra el resultado del pago.

Consideraciones para tomar en cuenta para realizar un proceso del pago:

- En la etapa de ejecución contractual el sistema permite que el usuario con el rol "Ejecutor de tramites 2" tramite "Correcciones del acto de adjudicación", proceso que genera como efecto la revocación del acto de adjudicación en firme y cancelación del contrato y se puede dictar un acto de final a otro proveedor y su respectivo contrato; esto en cumplimiento con la ley aplicable.
- La funcionalidad antes mencionada "Correcciones al acto de adjudicación" está habilitada para cada contrato hasta antes generar el contrato de finiquito.
- Todos los contratos de cualquier tipo de procedimiento son objeto de cancelación, mediante la funcionalidad correcciones del acto de adjudicación, excepto los de convenio marco.
- Después de guardar la solicitud de "Correcciones al acto de adjudicación" el sistema no permite al contratista solicitar el pago.
- Cuando la Institución realiza "Correcciones al acto de adjudicación", a un contrato al cual tenga iniciado el proceso de pago el sistema va a permitir finalizar con éxito y el contrato queda como cancelado.
- En caso de que un contrato se haya iniciado el proceso de correcciones o el mismo esté finalizado en el módulo de pago se observará la observación de la siguiente manera:

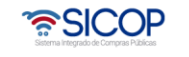

| Hagamos el<br><b>futuro juntos</b> | ര്ലാ | Manual ges               | tión de pago |                |
|------------------------------------|------|--------------------------|--------------|----------------|
| -                                  |      | Código: P-PS-101-04-2013 | Versión: 02  | Página 4 de 18 |

| 71320220000 | 0022  | 03/11/22 | 0432022000100067<br>En proceso de<br>corrección | Umbrales - Licitación 0392022000100 | Cristian<br>1026 Zamora<br>Rodriguez | Gestionar<br>Resultado            | Sin<br>Completar |
|-------------|-------|----------|-------------------------------------------------|-------------------------------------|--------------------------------------|-----------------------------------|------------------|
| 71320220000 | 00021 | 02/11/22 | 0432022000100068<br>En proceso de<br>corrección | Umbrales - Licitación 0392022000100 | Cristian<br>1025 Zamora<br>Rodriguez | Recibir<br>Gestionar<br>Resultado | Aceptada         |

#### 3. Recibir la solicitud de pago

EL Contratista debe solicitar a la institución el pago de los bienes, para recibir la solicitud de pago enviada por el contratista, al Administrador de Contrato debe seguir los siguientes pasos:

- Realizar inicio de sesión en el sistema SICOP.
- En la parte superior derecha de la pantalla principal oprima sobre la opción "Instituciones compradoras". A la izquierda de la pantalla se va a desplegar el menú llamado "Procedimiento de la institución compradora", en el submenú "Pago Electrónico", opción "Gestión de Pago".

| Registro de Usuarios   (                                                       | Catálogo Bienes/Servici                   | ios   Co              | ncursos   Exped                | iente Electrónico              | Consulta de Prov                          | veedores   C                 | ompra por Catá                    | logo         |
|--------------------------------------------------------------------------------|-------------------------------------------|-----------------------|--------------------------------|--------------------------------|-------------------------------------------|------------------------------|-----------------------------------|--------------|
| Cierre de Sesión Mi SICOP Pri                                                  | ocedimiento Administrativo y              | y Sanciona            | torio                          |                                |                                           |                              |                                   |              |
| contratación directa<br>especial<br>- Consulta de Solicitud de<br>contratación | 💋 Gestión de Pa                           | ago                   |                                |                                |                                           |                              |                                   |              |
| Recepcion de solicituid de<br>Información adicional<br>(CGR)                   | Número de<br>contrato/Orden de<br>pedido  |                       |                                |                                | lítulo de<br>contrato/Orden de<br>pedido  |                              |                                   |              |
| Licitación Electrónica     Cartel     Información por institución              | Número de<br>Procedimiento                | [                     |                                | (                              | Contratista                               | [                            |                                   |              |
| Otros     Común                                                                | Número de<br>solicitud de pago            |                       |                                |                                | Número<br>Confirmación de                 |                              |                                   |              |
| Contratación Electrónica     Confección de contrato     Orden de pedido        | Número de acta de<br>recepción definitiva |                       |                                |                                | echa de solicitud<br>le pago              | 13/12/2020                   | 11/02/2021                        |              |
| Aprobación Interna                                                             | Tipo de documento                         | Todos                 | ~                              | 6                              | Estado                                    | Todos                        | *                                 |              |
| Solicitudes de Criterio Legal     Criterio Legal                               | 10 resultados 👻                           |                       |                                |                                |                                           |                              |                                   | Consultar    |
| Recepción     Gestión de Recepción     Consulta de Solicitudes                 | Número de F<br>solicitud de pago          | Fecha de<br>solicitud | Número de<br>contrato/Orden de | Titulo de<br>contrato/Orden de | Número de acta de<br>recepción definitiva | Contratista                  | Proceso                           | Estado       |
| Pago Electrónico                                                               |                                           | de pago               | pedido                         | pedido                         |                                           |                              |                                   |              |
| Gestion de Pago de     Remaite     Reporte de Retenciones                      | 7132021000000001 1                        | 11/02/21              | 0432021000100010               | Escenarios - Andrea            | 0392021000100001                          | CARLOS<br>QUESADA<br>AGUILAR | Recibir<br>Gestionar<br>Resultado | Sin tramitar |

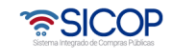

| Hagamos el<br><b>futuro juntos</b> | ര്ഥാ | Manual ges               | tión de pago | )              |
|------------------------------------|------|--------------------------|--------------|----------------|
| -                                  |      | Código: P-PS-101-04-2013 | Versión: 02  | Página 5 de 18 |

- El sistema muestra la pantalla "Gestión de Pago", mostrando las solicitudes recibidas, para proceder con el pago. Se procede con el pago una vez que el proveedor haya realizado la solicitud de pago por un bien o servicio entregado, hacia la institución.
- Para resolver una nueva solicitud de pago debe oprimir el botón "Recibir", para iniciar el proceso de recepción de la solicitud de pago.

| especial                                                                                                    | Gestión de Pa                             | ago                    |                              |                                |                                          |                              |                                   |              |
|----------------------------------------------------------------------------------------------------|-------------------------------------------|------------------------|------------------------------|--------------------------------|------------------------------------------|------------------------------|-----------------------------------|--------------|
| Consulta de Solicitud de<br>contratación                                                                    |                                           |                        |                              |                                |                                          |                              |                                   |              |
| Recepción de solicitud de<br>información adicional<br>(CGR)                                                 | Número de<br>contrato/Orden de<br>pedido  |                        |                              |                                | Título de<br>contrato/Orden de<br>pedido |                              |                                   |              |
| Licitación Electrónica     Cartel                                                                           | Número de<br>Procedimiento                |                        |                              |                                | Contratista                              | [                            |                                   |              |
| Otros     Común                                                                                             | Número de<br>solicitud de pago            |                        |                              |                                | Número<br>Confirmación de                |                              |                                   |              |
| Contratación Electrónica     Confección de contrato     Orden de pedido                                     | Número de acta de<br>recepción definitiva |                        |                              |                                | Fecha de solicitud<br>de pago            | 13/12/2020                   | · ~ 11/02/2021                    | ]=           |
| Aprobación Interna                                                                                          | Tipo de documento                         | Todos                  | ~                            |                                | Estado                                   | Todos                        | ~                                 |              |
| Solicitudes de Criterio Legal<br>Criterio Legal                                                             | 10 resultados 🗸                           |                        |                              |                                |                                          |                              |                                   | Consultar    |
| Recepción<br>• Gestión de Recepción<br>• Consulta de Solicitudes                                            | Número de Solicitud de pago               | echa de<br>olicitud co | Número de<br>ntrato/Orden de | Título de<br>contrato/Orden de | e Número de acta de                      | Contratista                  | Proceso                           | Estado       |
| Pago Electrónico                                                                                            | densities of page d                       | le pago                | pedido                       | pedido                         |                                          |                              |                                   |              |
| - Gestión de Pago<br>- Gestión de Pago de<br>Remate<br>- Reporte de Retenciones<br>- Multa y Cláusula Penal | 7132021000000001 1                        | 1/02/21 04             | 32021000100010               | Escenarios - Andre             | a 0392021000100001                       | CARLOS<br>QUESADA<br>AGUILAR | Recibir<br>Gestionar<br>Resultado | Sin tramitar |

 El sistema muestra el formulario "Trámite de la Solicitud de Pago", conformado por 3secciones:

1. Información de Solicitud de Pago: Esta sección muestra la información general de la solicitud de pago que realiza el proveedor a la Institución, en el espacio de "Observaciones" es donde se confirma que la factura fue recibida en físico en la Institución y que es por medio de esta que se realizará el pago respectivo.

| 1. Información de                    | solicitud del pago]                     |                              | Consultar C | ontrato / Orden de pedido |
|--------------------------------------|-----------------------------------------|------------------------------|-------------|---------------------------|
| Número de Solicitud                  | 713202100000001                         | secuencia                    | 01 🗸        |                           |
| Fecha de solicitud                   | 11/02/2021 11:59:57                     |                              |             |                           |
| Monto solicitado                     | 5.862.500                               |                              |             |                           |
| Tipo de moneda                       | CRC - Colon(Costa Rica) 🗸               |                              |             |                           |
| Contenido de la<br>Solicitud de pago |                                         |                              |             | 4                         |
| Forma de pago                        | Total                                   |                              |             |                           |
| Modalidad de pago                    | Giro a 30 dias vista o cuenta abierta - | Transferencia electronica de | fondos      |                           |
| Tipo de transferencia                | Nacionales o interior V                 |                              |             |                           |

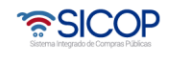

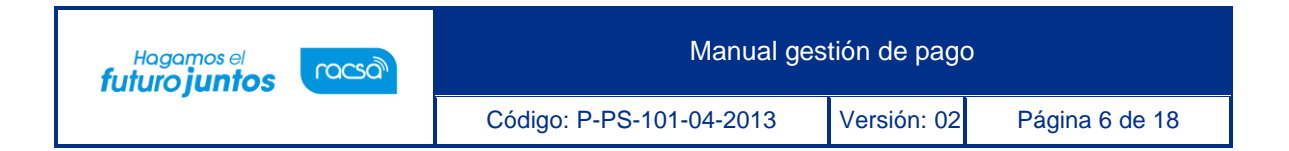

2. Información de Encargado de Pago: Esta sección muestra la persona de la Institución encargada de gestionar el pago respectivo al proveedor.

| [2. Información de encargado de pago] |               |                     |                    |        |  |  |  |  |  |
|---------------------------------------|---------------|---------------------|--------------------|--------|--|--|--|--|--|
| 0.1                                   | ID de unada   | Departamento/Unidad | Teléfono           | D      |  |  |  |  |  |
| ROI                                   | ib de usuario | Nombre y apellido   | Correo electrónico | Buscar |  |  |  |  |  |
| * Encargado de pago                   |               |                     |                    | Buscar |  |  |  |  |  |
|                                       |               |                     |                    |        |  |  |  |  |  |

**3. Detalle solicitud de pago:** Esta sección incluye toda la información de las entregas realizadas.

| Línea | Código<br>Número de acta de<br>recepción<br>definitiva | Descripción                                                              | Unidad              | Resultado<br>de la<br>recepción<br>provisional | Cantidad a<br>entregar | Fecha de<br>entrega<br>inicial | Crédito Fiscal | SubTo |
|-------|--------------------------------------------------------|--------------------------------------------------------------------------|---------------------|------------------------------------------------|------------------------|--------------------------------|----------------|-------|
|       | Precio unitario                                        | Lugar de entrega                                                         | Resultado d<br>defi | e la recepción<br>nitiva                       | Cantidad<br>entregada  | Fecha de<br>entrega<br>real    |                |       |
| 1-1   | 56101504-<br>9003196700000002<br>0392021000100001      | SILLA EJECUTIVA<br>ERGONOMICA GRANDE<br>Marca ROSAGO Modelo<br>ROSAGO 45 | c/u                 | Aceptado                                       | 21                     | 15 Días<br>hábiles             | 🔿 SI 💿 No      | c 4.0 |
|       | € 195.000                                              | Bodegas Principales                                                      | Cur                 | mple                                           | 21                     | 11/02/2021                     |                |       |
| 2-1   | 56101504-<br>9003196900000001<br>0392021000100001      | SILLA EJECUTIVA<br>ERGONOMICA<br>PEQUEÑA de 50x50                        | cada uno            | Aceptado                                       | 5                      | 15 Días<br>hábiles             | 🔿 SI 💿 No      | د ع   |
|       | ¢ 67.000                                               | Bodegas Principales                                                      | Cur                 | mple                                           | 5                      | 11/02/2021                     |                |       |
| 3-1   | 56101504-<br>9200022000000001                          | SILLA ERGONOMICA<br>CON SISTEMA DE GAS<br>Silla super ergonomica         | c/u                 | Aceptado                                       | 1<br>100%              | 15 Días<br>hábiles             | ) Si 💿 No      | c 1   |

 Al final de la sección "1 Información de solicitud de pago", se presiona un check haciendo constar que se ha recibido la factura, asimismo, se agregan las observaciones.

| Hago constar que he r<br>por el Sistema SICOP. | eibido conforme la factura fuera de línea, por lo que autorizo a que se proceda a efectuar el p | ago respectivo |
|------------------------------------------------|-------------------------------------------------------------------------------------------------|----------------|
| * Observaciones                                | ***Observaciones***                                                                             |                |

• En la sección "2 Información de encargado de pago" para agregar al "Encargado de Pago" se oprime el botón "Buscar", en las secciones de búsqueda se puede

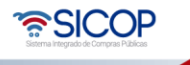

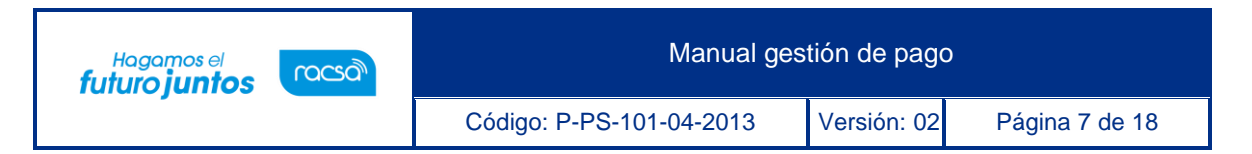

ingresar el nombre del usuario o el numero identificación y se oprime sobre el "Nombre y Apellido" y queda automáticamente seleccionado para que proceda a gestionar el pago más adelante.

| Buscar usuari                      | o de institución    |           |
|------------------------------------|---------------------|-----------|
| ID de usuario<br>Nombre y apellido |                     |           |
|                                    |                     | Consultar |
|                                    |                     |           |
| Nombre y apellido                  | Departamento/Unidad | Teléfono  |

 En la sección número "3 Detalle Solicitud de Pago" se presentan los diferentes bienes o servicios que el proveedor hizo entrega a la Institución y el desglose de cada una de las líneas solicitadas, una vez se detalla esta información se procede a oprimir el botón "Recibir Solicitud de Pago".

|     |                              |                                        | -   |        |          | Rec   | ibir Solicitud d   | le pago Rechazar | Listado |
|-----|------------------------------|----------------------------------------|-----|--------|----------|-------|--------------------|------------------|---------|
|     |                              |                                        |     |        |          |       |                    | TOTAL            | € 5.80  |
|     | ¢ 131.000                    | Bodegas Principales                    |     | Cumple |          | 10    | 11/02/2021         |                  |         |
| 4-1 | 0392021000100001             |                                        |     |        |          |       |                    |                  | ¢ 1.3   |
|     | 56101504-<br>900319820000003 | SILLA ERGONOMICA<br>PARA CAJERO        | c/u |        | Aceptado | 10    | 15 Días<br>hábiles | 🔿 Si 💿 No        |         |
|     | ¢ 125.000                    | Bodegas Principales                    |     | Cumple |          | 1     | 11/02/2021         |                  |         |
| 3-1 | 0392021000100001             | Silla super ergonomica                 |     |        |          | 100.4 | 100005             | 0                | ¢ 1     |
|     | 9200022000000001             | SILLA ERGONOMICA<br>CON SISTEMA DE GAS | c/u |        | Aceptado | 1     | 15 Días            |                  |         |

• El sistema muestra un mensaje consultando si se desea recibir la recepción de la solicitud de pago, para continuar con el proceso presionar el botón "Aceptar".

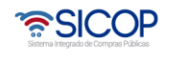

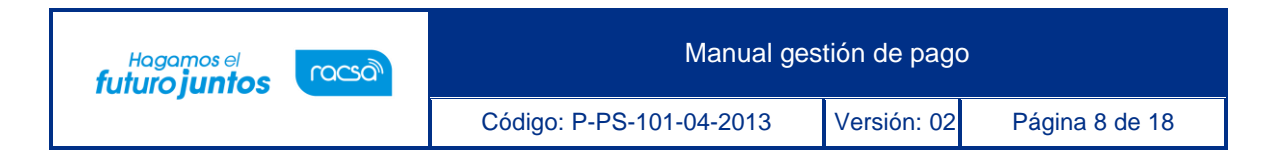

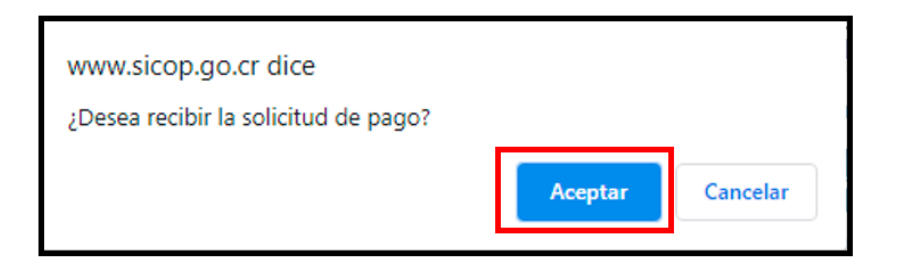

• El sistema muestra un mensaje indicando que se ha completado la recepción de solicitud de pago, presionar el botón "Confirmar".

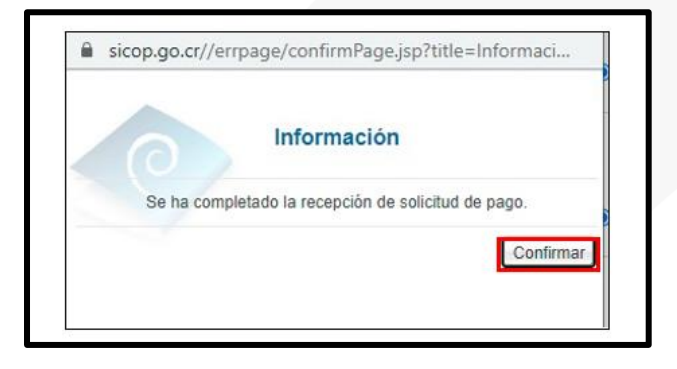

 Confirmada la "Solicitud de Pago", se procede a oprimir el botón "Listado" para regresar al menú inicial de la recepción. Y el trámite se traslada al encargado de pago asignado.

| 4 | L-1 | 56101504-<br>9003198200000003<br>0392021000100001<br>¢ 131.000 | SILLA ERGONOMICA<br>PARA CAJERO .<br>Bodegas Principales | c/u | Aceptado<br>Cumple | 10<br>100%<br>10 | 15 Días<br>hábiles<br>11/02/2021 | No    | ¢ 1.3   |
|---|-----|----------------------------------------------------------------|----------------------------------------------------------|-----|--------------------|------------------|----------------------------------|-------|---------|
|   |     |                                                                |                                                          |     |                    |                  |                                  | TOTAL | € 5.86  |
| 4 |     |                                                                |                                                          |     |                    |                  |                                  |       | Listado |

### 4. Gestión de pago

• Una vez confirmada la "solicitud de Pago" por el Administrador de Contrato,

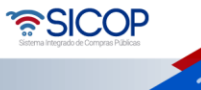

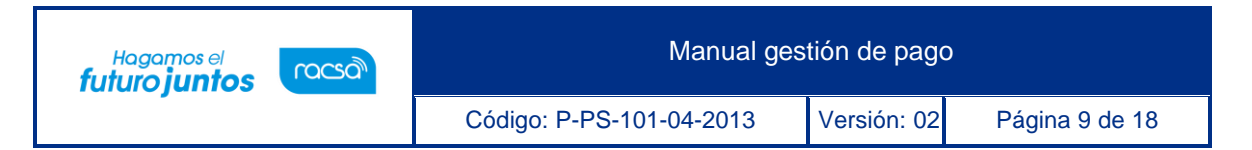

el funcionario asignado como encargado de pago ingresa al menú "Gestión de Pago", y en el trámite relacionado el sistema habilita el botón "Gestionar Pago", se procede a oprimir este botón para continuar con el proceso. El estado de la solicitud cambia a "Aceptada".

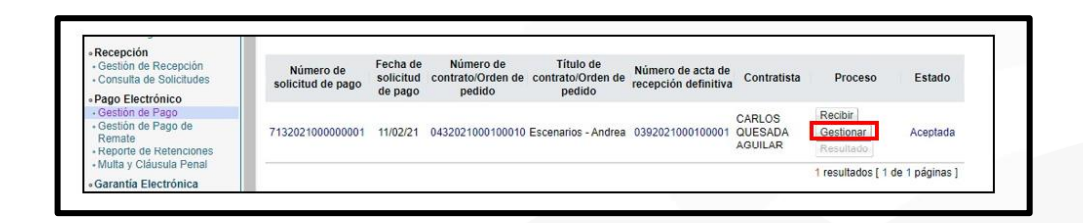

 El sistema muestra la pantalla "Gestión de Pago" con formulario que se divide por secciones., se deben ingresar los datos que se solicitan, algunos de ellos tienen carácter obligatorio, los cuales están indicados con asterisco rojo al lado izquierdo del enunciado.

Sección 1. Gestión de Pago: Esta sección muestra la información general de la solicitud de pago que realiza el proveedor a la Institución.

En el campo "Monto confirmado del pago" se debe verificar que realmente ese sea el monto que se le va cancelar al contratista y que ya tenga el rebajo de la retención en caso de que aplique. Este es un campo que puede ser modificado para ingresar el valor correcto.

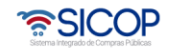

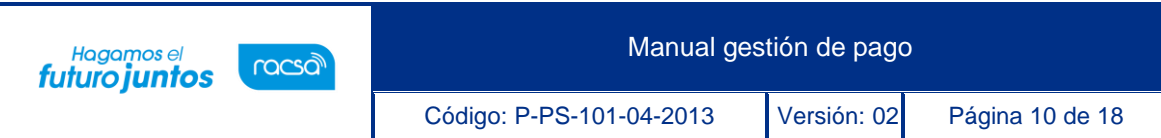

| [1. Gestión de page                                        | <b>)</b>                                                |                         | Consultar Contrato / Orden de pedido |
|------------------------------------------------------------|---------------------------------------------------------|-------------------------|--------------------------------------|
| Número de<br>Confirmación de<br>pago                       | *Se genera cuando se guarda la confirmación<br>de pago. | Secuencia               | 01 🗸                                 |
| Fecha de<br>confirmación del<br>pago                       |                                                         |                         |                                      |
| Número de solicitud<br>de pago                             | 713202100000001                                         |                         |                                      |
| Fecha de solicitud<br>de pago                              | 11/02/2021 15:12:55                                     |                         |                                      |
| Forma de pago                                              | Total                                                   |                         |                                      |
| * Modalidad de<br>pago                                     | Giro a 30 dias vista o cuenta abierta - Transfere       | ncia electronica de fon | dos                                  |
| Tipo de<br>transferencia                                   | Nacionales o interior 🗸                                 |                         |                                      |
| * Método de<br>ejecución del pago                          | Manual 🗸                                                |                         |                                      |
| Número de Orden de<br>pago (Institucional)                 |                                                         |                         |                                      |
| Número de factura                                          | 1234                                                    |                         |                                      |
| Número de cuenta<br>bancaria de la<br>institución (Origen) | Seleccionar V                                           |                         |                                      |
| Tipo de moneda                                             | CRC - Colon(Costa Rica) V Calcular tipo de              | cambio Moned            | a para ejecutar el pago.             |
| Monto solicitado                                           | ¢ 5.862.500                                             |                         |                                      |
| Monto de retención<br>de pago                              | 117.250 CRC                                             |                         |                                      |
| Monto de deducción                                         | 0 CRC                                                   |                         |                                      |
| * Monto confirmado<br>del pago                             | 5.745.250 CRC                                           |                         |                                      |
| Anabius adjusta                                            | Eachura pdf (174 E0 VP)                                 |                         |                                      |

Sección 2 Información del Contratista: Esta sección muestra la información general dela empresa contratista que solicita el pago del servicio o bien.

Sección 3 Información de la Institución: Muestra información general de la Institución.

Sección 4 Cesión de Pago: información en caso de que aplique ceder el pago a otra empresa.

| [2. Información del C                | Contratista] |                     |        |       |                     |    |
|--------------------------------------|--------------|---------------------|--------|-------|---------------------|----|
| Identificación<br>(Contratista)      | 0101000007   |                     |        |       |                     |    |
| Contratista                          | CARLOS QU    | ESADA AGUILAR       |        |       |                     |    |
| Encargado de<br>contratista          | CARLOS QU    | ESADA AGUILAR       |        |       |                     |    |
| Nombre del Banco                     | Banco Nacio  | onal de C.R.        | $\sim$ |       |                     |    |
| Número de la cuenta<br>IBAN          | 1511111111   | 1111111111          | Moneda | CRC - | Colon(Costa Rica) 💊 | /  |
| Nombre de Titular                    | CARLOS QU    | JESADA AGUILAR      |        |       |                     |    |
| Cédula del Titular                   | 11111111111  | 11                  |        |       |                     |    |
| Contenido de la<br>Solicitud de pago |              |                     |        |       |                     | 11 |
| [3. Información de la                | institución  | n]                  |        |       |                     |    |
| Identificación (Institució           | n)           | 3101022029          |        |       |                     |    |
| Institución                          |              | Prácticas y pruebas |        |       |                     |    |
| Encargado de la Instituc             | ión          |                     |        |       |                     |    |
| [4. Cesión de pago]                  |              |                     |        |       |                     |    |
| Cesión de pago                       |              | No                  | ~      |       |                     |    |

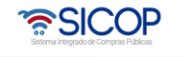

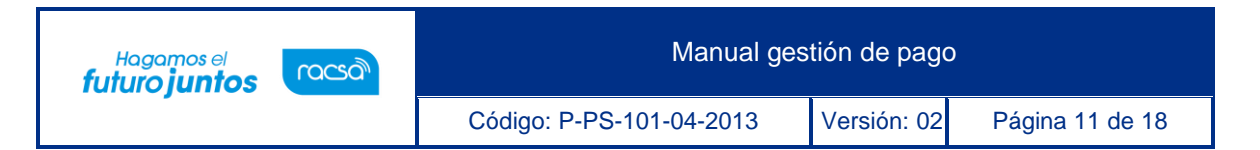

 Sección 5 Montos Totales: Muestra el detalle y desglose de los montos contratados y que se deben de cancelar, se indica si hay algún detalle de montos parciales, sanciones, retenciones, entre otros.

| Monto total del contrato                               | ¢ 5.862.500           |
|--------------------------------------------------------|-----------------------|
| Monto de adelanto                                      | ¢ 0                   |
| Monto de pagos<br>parciales(Impuesto+Costos<br>varios) | ¢ 0                   |
| Monto de la sanción                                    | ¢0                    |
| Monto de retención de pago                             | ¢ 0                   |
| Monto de deducción                                     | ¢0                    |
| Saldo remanente actual                                 | ¢ 5.862.500           |
| * Observaciones                                        | *** Observaciones *** |

 Sección 6 Información a Verificar: se debe indicar la forma en que se van a verificar los aspectos indicados en el cuadro o si no aplica verificarlos. Según sea el caso, si aplica realizar alguna verificación, en esta etapa solamente se indica la forma en cómo se realizará si por interfaz o manual y más adelante posterior a guardar se ingresa para verificar.

|                                                                   | No aplica | Interface | Manual |
|-------------------------------------------------------------------|-----------|-----------|--------|
| Caja Costarricense de Seguro Social<br>(C.C.S.S.)                 | 0         | ۲         | 0      |
| Fondo de Desarrollo Social y<br>Asignaciones Familiares (FODESAF) | 0         | ۲         | 0      |
| Garantía Colateral                                                | ۲         | 0         |        |
| Pólizas de seguros                                                | ۲         | 0         | 0      |
| Presupuesto                                                       | 0         | 0         | ۲      |
| luctificación de la verificación                                  |           |           |        |

• Sección 7 Detalle de Línea de Gestión de Pago: Muestra el detalle de la

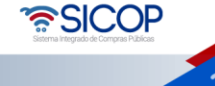

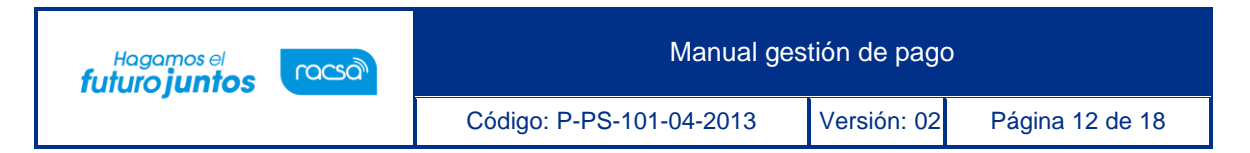

mercadería suministrada por el proveedor y lo que se procederá a cancelar.

| Línea | Código<br>Número de acta de<br>recepción<br>definitiva | Descripción                                                              | Unidad                      | Resultado<br>de la<br>recepción<br>provisional | Cantidad a<br>entregar | Fecha de<br>entrega<br>inicial | Crédito Fiscal | SubTot |
|-------|--------------------------------------------------------|--------------------------------------------------------------------------|-----------------------------|------------------------------------------------|------------------------|--------------------------------|----------------|--------|
|       | Precio unitario                                        | Lugar de entrega                                                         | Resultado de la<br>definiti | i recepción<br>va                              | Cantidad<br>entregada  | Fecha de<br>entrega<br>real    |                |        |
| 1-1   | 56101504-<br>9003196700000002<br>0392021000100001      | SILLA EJECUTIVA<br>ERGONOMICA GRANDE<br>Marca ROSAGO Modelo<br>ROSAGO 45 | c/u                         | Aceptado                                       | 21<br>100%             | 15 Días<br>hábiles             | 🔿 Si 💿 No      | ¢ 4.0  |
|       | ¢ 195.000                                              | Bodegas Principales                                                      | Cumpl                       | e                                              | 21                     | 11/02/2021                     |                |        |
| 2-1   | 56101504-<br>9003196900000001<br>0392021000100001      | SILLA EJECUTIVA<br>ERGONOMICA<br>PEQUEÑA de 50x50                        | cada uno                    | Aceptado                                       | 5<br>100%              | 15 Días<br>hábiles             | 🔿 Si 💿 No      | ¢ 3:   |

 Para continuar se debe oprimir el botón "Guardar", para que el sistema guarde los datosingresados hasta el momento, una vez que se guarda se proceden a realizar las verificaciones según apliquen.

| 4-1 | 9003198200000003<br>0392021000100001 | SILLA ERGONOMICA<br>PARA CAJERO . | c/u | Aceptado | 10<br>100% | 15 Días<br>hábiles | 🔿 Si 💿 No | ¢ 1.3   |
|-----|--------------------------------------|-----------------------------------|-----|----------|------------|--------------------|-----------|---------|
|     | ¢ 131.000                            | Bodegas Principales               |     | Cumple   | 10         | 11/02/2021         |           |         |
|     |                                      |                                   |     |          |            |                    | TOTAL     | € 5.8€  |
| 4   |                                      |                                   |     |          |            |                    |           | •       |
|     |                                      |                                   |     |          |            |                    | Guardar   | Listado |

• El sistema muestra un mensaje consultando si se desea guardar la información de confirmación de pago, para continuar, presionar "Aceptar".

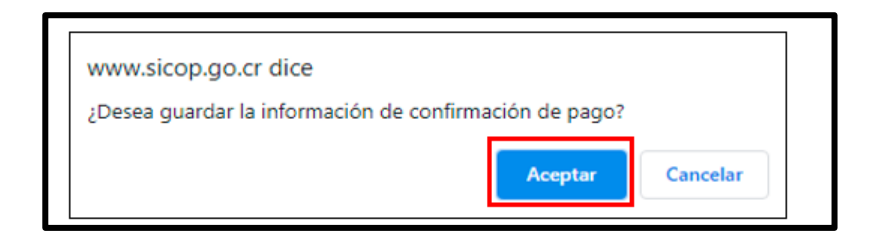

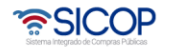

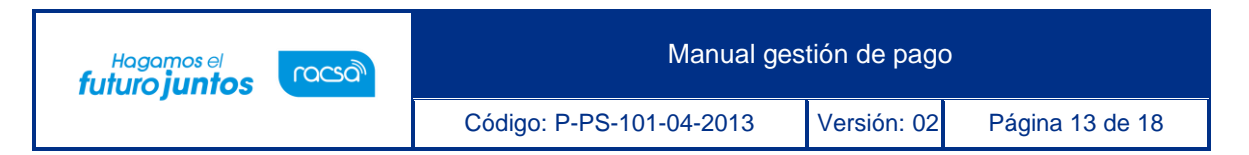

• Se procede a realizar las verificaciones, oprimiendo el botón "Verificar".

|                                                                 | No aplica | Interface | Manual    |
|-----------------------------------------------------------------|-----------|-----------|-----------|
| Caja Costarricense de Seguro Social<br>(C.C.S.S.)               |           | Verificar |           |
| ondo de Desarrollo Social y<br>signaciones Familiares (FODESAF) |           | Verificar |           |
| Sarantía Colateral                                              | ۲         |           |           |
| Pólizas de seguros                                              | ۲         |           | 0         |
| Presupuesto                                                     |           |           | Verificar |
| Justificación de la verificación                                |           |           |           |

 Una vez verificadas las condiciones, se procede a oprimir el botón "Solicitud de Trámite de Pago" que se ubica al final del formulario.

| ¢ 131.000 Bodegas Principales | Cumple | 10 11/02/2021             |               |         |
|-------------------------------|--------|---------------------------|---------------|---------|
|                               |        |                           | TOTAL         | ⊄ 5.86  |
|                               |        |                           |               | •       |
|                               |        | Solicitud de trámite de p | ago Modificar | Listado |
|                               |        |                           |               |         |

• Se confirma la solicitud oprimiendo el botón "Confirmar".

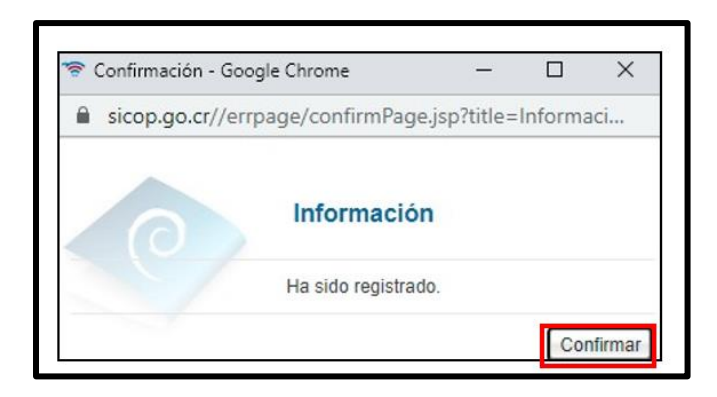

• Al confirmar la Solicitud de Pago, se oprime el botón "Listado" para regresar al menú de inicio y continuar con el proceso.

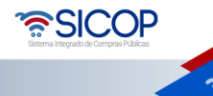

| Hagamos el<br>futuro iuntos                          |                                   | Manual ge        | estión de pago          | 0     |              |  |  |
|------------------------------------------------------|-----------------------------------|------------------|-------------------------|-------|--------------|--|--|
|                                                      | Código: F                         | P-PS-101-04-2013 | Versión: 02 Página 14   |       | 14 de 18     |  |  |
| 56101504-<br>9003198200000003<br>4-1 039202100010000 | SILLA ERGONOMICA<br>PARA CAJERO . | c/u Aceptado     | 10 Días<br>100% hábiles | No    | ¢ 1.31       |  |  |
|                                                      | boogus i mopulos                  | Campio           | 10 1.0022021            | TOTAL | € 5.86       |  |  |
| <                                                    |                                   |                  |                         |       | )<br>Liolada |  |  |

## 5. Confirmación de resultado de pago

Para continuar con el proceso, una vez gestionado el pago se debe confirmar el pago en el sistema. Es decir, una vez que ya se ha generado el pago se ingresa el resultado en sistema. Para esto se deben seguir los siguientes pasos:

• En el menú de Gestión de Pago se debe ingresar al botón "Resultado".

| <ul> <li>Licitación Electrónica</li> <li>Cartel</li> </ul>                                                                                                    | 10 resultados 🗸                |                                  |                                          |                                          |                                           |                              |                                   | Consultar        |
|----------------------------------------------------------------------------------------------------|--------------------------------|----------------------------------|------------------------------------------|------------------------------------------|-------------------------------------------|------------------------------|-----------------------------------|------------------|
| Información por institución<br>Otros<br>Común<br>Contratación Electrónica<br>Contección de contrato<br>Orden de pedido<br>Aprobación Interna<br>Solicitudes de Criterio Legal | Número de<br>solicitud de pago | Fecha de<br>solicitud<br>de pago | Número de<br>contrato/Orden de<br>pedido | Titulo de<br>contrato/Orden de<br>pedido | Número de acta de<br>recepción definitiva | Contratista                  | Proceso                           | Estado           |
|                                                                                                    | 7 13202 100000000 1            | 11/02/21                         | 0432021000100010                         | Escenarios - Andrea                      | 039202 1000 10000 1                       | CARLOS<br>QUESADA<br>AGUILAR | Recibir<br>Gestionar<br>Resultado | Sin<br>Completar |
| Solicitudes de Criterio Legal     Criterio Legal                                                                                                    |                                |                                  |                                          |                                          |                                           | AUDILAN                      | 1 resultados ( 1 c                | le 1             |

• El sistema despliega la pantalla "Resultado de la Información de Pago".

| [1. Información de la Institució | Consultar Contrato / Orden de pedido |  |  |  |  |  |  |
|----------------------------------|--------------------------------------|--|--|--|--|--|--|
| Institución                      | Prácticas y pruebas                  |  |  |  |  |  |  |
| Encargado de la institución      | acitador                             |  |  |  |  |  |  |
| [2. Información Contratista]     |                                      |  |  |  |  |  |  |
| Contratista                      | CARLOS QUESADA AGUILAR               |  |  |  |  |  |  |
| Encargado (Contratista)          | CARLOS QUESADA AGUILAR               |  |  |  |  |  |  |
| Cesión de pago                   | No                                   |  |  |  |  |  |  |

 En la sección "3. Información del Pago" se ingresa la información final de cuándo se realizó el pago al proveedor, se debe ingresar la fecha de pago realizado, la información del pago, e indicar en el "Resultado de la gestión de pago" si ya el

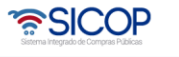

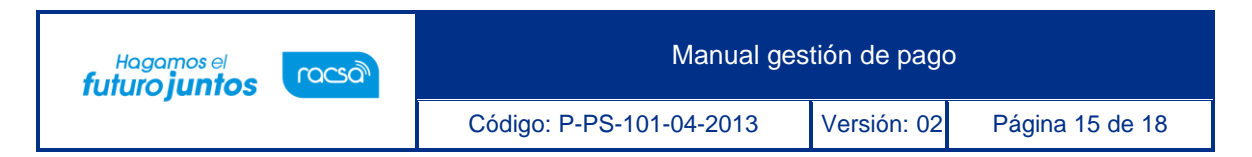

mismo ha sido completado.

| 3. Información del                                            | Pago]                 |           |      |
|---------------------------------------------------------------|-----------------------|-----------|------|
| Número de<br>confirmación del<br>pago                         | 0992021000100001      | Secuencia | 01 🗸 |
| Fecha de<br>confirmación del<br>pago                          | 11/02/2021            |           |      |
| Fecha de registro del<br>resultado de<br>realización del pago | 11/02/2021            |           |      |
| Fecha de pago<br>realizado                                    | 11/02/2021            |           |      |
| Número de referencia<br>de pago                               | 1234                  |           |      |
| Número de cheque                                              |                       |           |      |
| Nombre del banco<br>emisor                                    | Banco Nacional        |           |      |
| * Resultado de la<br>gestión de pago                          | completado 🗸          |           |      |
| Método de pago                                                | Manual 🗸              |           |      |
| Observaciones                                                 | *** Observaciones *** |           |      |

• Para continuar con el proceso se oprime el botón "Registrar" al final del formulario.

| 4-1 | 56101504-<br>9003198200000003<br>0392021000100001 | SILLA ERGONOMICA PARA<br>CAJERO . | c/u    | Aceptado 10 | ) Días<br>hábile | s<br>PS No             |
|-----|---------------------------------------------------|-----------------------------------|--------|-------------|------------------|------------------------|
|     | ¢ 131.000                                         | Bodegas Principales               | Cumple | 10          | ) 11/02/2        | 021                    |
|     |                                                   |                                   |        |             |                  | TOTAL                  |
| <   |                                                   |                                   |        |             |                  | ►<br>Registrar Listado |

• El sistema muestra un mensaje consultando si se desea registrar la información de resultado de pago, para continuar presionar "Aceptar".

| www.sicop.go.cr dice                        |            |          |
|---------------------------------------------|------------|----------|
| ¿Desea registrar la información de resultad | o de pago? |          |
|                                             | Aceptar    | Cancelar |

• El sistema informa que ha sido guardado, presionar "Confirmar".

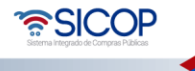

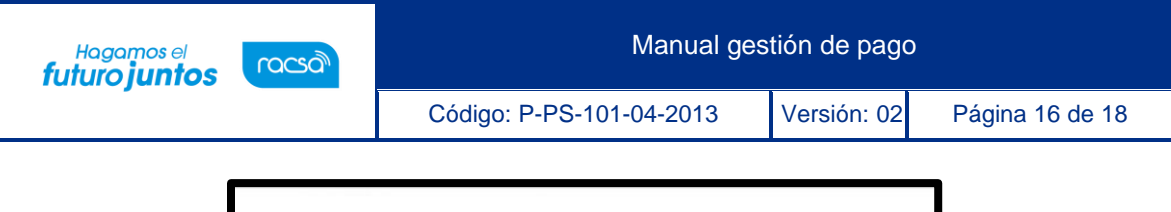

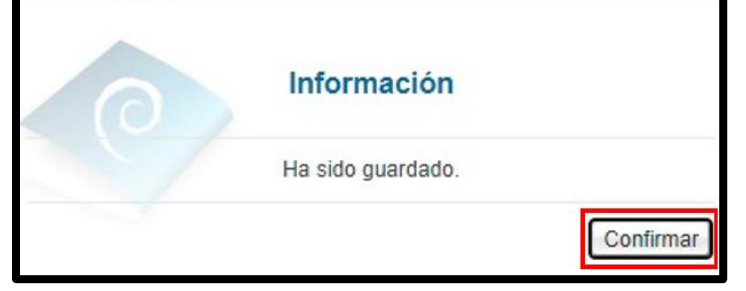

 Realizado el registro en el sistema queda confirmado el pago al contratista y se actualiza el expediente electrónico de la contratación, al final del formulario se habilita el botón "Listado" para regresar al menú de "Gestión de Pago".

|     | ¢ 125.000                                         | Bodegas Principales                               | Cumple | 1         | 11/02/2021      |              |
|-----|---------------------------------------------------|---------------------------------------------------|--------|-----------|-----------------|--------------|
| 4-1 | 56101504-<br>9003198200000003<br>0392021000100001 | SILLA ERGONOMICA PARA <sub>C</sub> /u<br>CAJERO . | Ace    | eptado 10 | Días<br>hábiles | No           |
|     | ¢ 131.000                                         | Bodegas Principales                               | Cumple | 10        | 11/02/2021      |              |
|     |                                                   |                                                   |        |           |                 | TOTAL        |
|     |                                                   |                                                   |        |           |                 |              |
| 4   |                                                   |                                                   |        |           |                 | ↓<br>Listado |

 En el listado se observa el cambio de estado del procedimiento, el mismo cambia a "Completado", lo que confirma la finalización de la Gestión de Pago al Proveedor.

| 💋 Gestión de l                            | Pago                             |                                          |                                          |                                           |                              |                                   |            |
|-------------------------------------------|----------------------------------|------------------------------------------|------------------------------------------|-------------------------------------------|------------------------------|-----------------------------------|------------|
| Número de<br>contrato/Orden de<br>pedido  |                                  |                                          | T                                        | fítulo de<br>contrato/Orden de<br>pedido  |                              |                                   |            |
| Número de<br>Procedimiento                |                                  |                                          | c                                        | Contratista                               |                              |                                   |            |
| Número de<br>solicitud de pago            |                                  |                                          | N<br>C                                   | lúmero<br>Confirmación de<br>Jago         |                              |                                   |            |
| Número de acta de<br>recepción definitiva |                                  |                                          | F                                        | echa de solicitud<br>le pago              | 13/12/2020                   | · ~ 11/02/2021                    |            |
| Tipo de documento                         | Todos                            | ~                                        | E                                        | stado                                     | Todos                        | ~                                 |            |
| 10 resultados 🗸                           |                                  |                                          |                                          |                                           |                              |                                   | Consultar  |
| Número de<br>solicitud de pago            | Fecha de<br>solicitud<br>de pago | Número de<br>contrato/Orden de<br>pedido | Título de<br>contrato/Orden de<br>pedido | Número de acta de<br>recepción definitiva | Contratista                  | Proceso                           | Estado     |
| 713202100000001                           | 11/02/21                         | 0432021000100010                         | Escenarios - Andrea                      | 0392021000100001                          | CARLOS<br>QUESADA<br>AGUILAR | Recibir<br>Gestionar<br>Resultado | Completado |

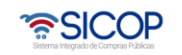

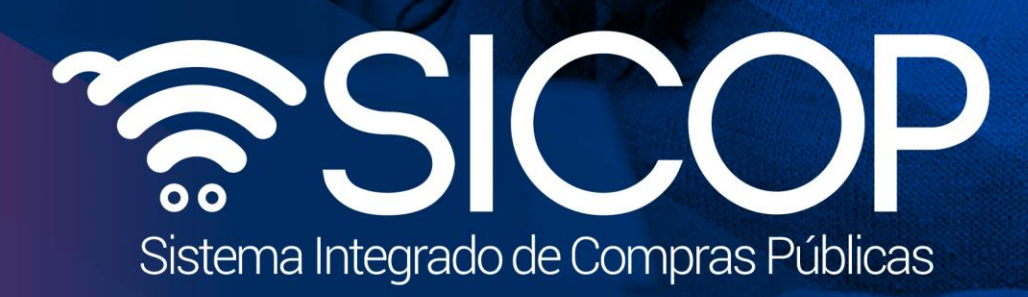

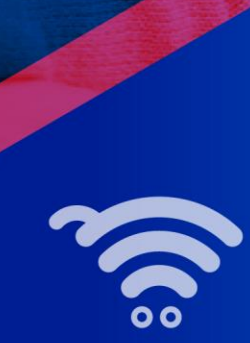

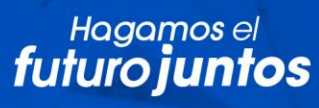

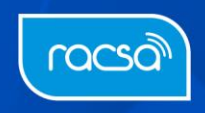